## Region Halland

## Guide Rapporter Åtgärd BHV EPDS

1. Utgå från Mitt arbete, dubbelklicka på Rapport

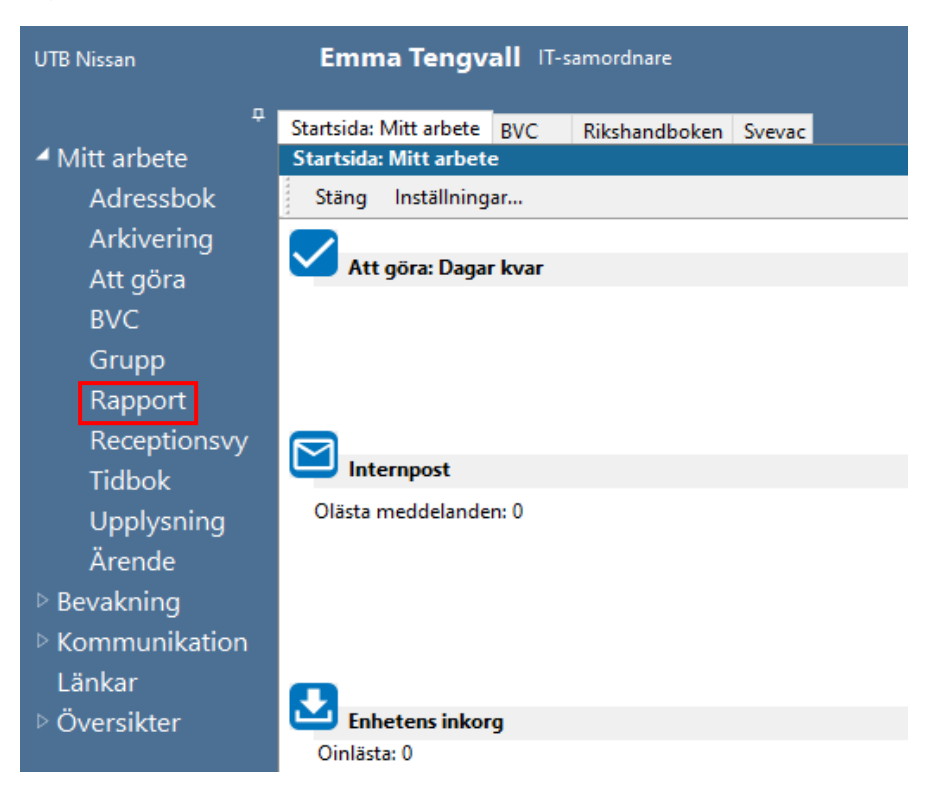

2. Välj rapport genom att klicka på den önskade rapporten och klicka sedan på **Visa /Kör** 

| Rapporter                    |                                            |
|------------------------------|--------------------------------------------|
| Stäng Visa/Kör Inställningar |                                            |
| Namn                         | Beskrivning                                |
| Plugin-rapport               |                                            |
| Anteckning BHV               | Version: 2.0.0.4                           |
| BHV - Nutrition              | Standardrapport för amning                 |
| BHV - Tobaksvanor            | Standardrapport för föräldrars tobaksvanor |
| BHV - Vaccinationsprogrammet | Standardrapport för vaccinationsprogrammet |
| BHV, PV - Dokument           | Dokument skickade till/från adress         |
| BMI BHV                      | Version: 2.0.0.6                           |
| Checklista BHV               | Version: 2.0.0.4                           |
| In- och utskrivning BHV      | Version: 2.0.0.3                           |
| Vaccination BHV              | Version: 2.0.0.5                           |
| Vårdkontakt                  | Standardrapport för vårdkontakt.           |
| Åtgärd BHV                   | Version: 2.0.0.2                           |

- 3. Fyll i det önskade urvalet
  - Datum
  - Enheter
  - Journaltyper
  - BVC
  - Ansvariga BVC (Dig själv)
  - Barnurval

Klicka sedan på Kör

| Åtgärd BHV                                                                                                    |                                            |
|----------------------------------------------------------------------------------------------------|--------------------------------------------|
| Stäng Kör Design Rensa urval                                                                                                    |                                            |
| Sparade urval<br>Spara Spara som Radera                                                                                                    | -Âtgärdsurval<br>Kod:                      |
| UTB Vinterträdgården<br>Journaltyper:<br>Barnhälsovårdsjournal ▼<br>BVC:<br>BVC UTB Vinterträdgården ▼<br>Ansvariga BVC:<br>Utbildare 9 ▼         |                                            |
| Harnurval<br>♥ Välj födelsedatum<br>Fr o m datum:<br>T o m datum:<br>T o m datum:<br>T o m datum:<br>T o m datum:<br>T o m datum:<br>T o m datum: | Lägg till Ta bort Valda åtgärder: Kod Namn |
| -Kön<br>• Alla<br>• Filckor<br>• Pojkar                                                                                                    | -Utskriftsurval                            |
| 🗌 Inkludera testpatienter                                                                                                    | Åtgärd (lista) 🗸 🗸                         |

4. Fyll i Åtgärdsurval, Skriv EPDS i fältet Namn och tryck på sök

| tgärd BHV                                                                                                    |                                                                    |
|----------------------------------------------------------------------------------------------------|--------------------------------------------------------------------|
| Stäng Kör Design Rensa urval                                                                                                    |                                                                    |
| Sparade urval                                                                                                    | Âtgärdsurval-<br>Kod:<br>Næmn: EPDS<br>✓ Alla åtgärder<br>Kod Næmn |
| Barnurval<br>☑ Välj födelsedatum   ☑ Välj ålder                                                                                                    | Lägg till Ta bort<br>Valda åtgärder:<br>Kod Namn                   |
| Fr o m datum:     Fr o m âlder (vid tilfâllet)       2009-10-22     Image: Comparison of the state of the state of th |                                                                    |
| Alla     Flickor     Pojkar                                                                                                    | -Utskriftsurval                                                    |
| Inkludera testpatienter                                                                                                    | Âtgärd (lista) 🗸 🗸 🗸                                               |

5. Skriv in den önskade Koden i Åtgärdsurval Kod: och tryck sedan på sök

| Koa:                          | 559610                                              |
|-------------------------------|-----------------------------------------------------|
| Namn:                         | epds                                                |
|                               | Sök                                                 |
| Alla âtoă                     | rder                                                |
| Kod                           | Namp                                                |
| 559610                        | EPDS genomfört                                      |
| EPDS01                        | EPDS ei erbiudits                                   |
| EPDS02                        | EPDS ei genomfört                                   |
| EPDS02                        | EPDS ei genomfört                                   |
| EPDS04                        | EPDS genomfört m hänvisning till ps                 |
| EPDS05                        | EPDS genomfört m uppfölining BVC                    |
|                               |                                                     |
| alda âtoăro                   | Lägg till Ta bort                                   |
| 'alda åtgärd                  | Jer: Lägg till Ta bort                              |
| alda åtgäro<br>Kod<br>559610  | Lägg till Ta bort<br>ier:<br>Namn<br>EPDS genomfört |
| 'alda âtgäro<br>Kod<br>559610 | Lägg till Ta bort<br>Namn<br>EPDS genomfört         |

6. Välj vilken åtgärd genom att trycka på lägg till klicka sedan på Kör

| Sparade urval                                                                                                    |                                                                                              | Åtgärdsurva                   | l                                                   |
|----------------------------------------------------------------------------------------------------|----------------------------------------------------------------------------------------------|-------------------------------|-----------------------------------------------------|
|                                                                                                    | ~                                                                                            | Kod:                          | 559610                                              |
| - Co                                                                                                    | De las                                                                                       | Namn:                         | epds                                                |
| Spara S                                                                                                    | para som Radera                                                                              |                               | Sök                                                 |
| Generella urval                                                                                                    |                                                                                              | ✓ Alla åtgi                   | ärder                                               |
| From datum: 1                                                                                                    | Fom datum:                                                                                   | Kod                           | Namn                                                |
| 2022-05-16 ~                                                                                                    | 2022-06-15 ~                                                                                 | 559610                        | EPDS genomfört                                      |
|                                                                                                    |                                                                                              |                               |                                                     |
| Enheter:                                                                                                    |                                                                                              |                               |                                                     |
| [Alla]                                                                                                    | •                                                                                            |                               |                                                     |
| Journaltyper:                                                                                                    |                                                                                              |                               |                                                     |
| [Alla]                                                                                                    | -                                                                                            |                               |                                                     |
| BVC                                                                                                    |                                                                                              |                               |                                                     |
| Tell 2                                                                                                    |                                                                                              |                               |                                                     |
| Ala                                                                                                    | •                                                                                            |                               |                                                     |
| [Alla]                                                                                                    | •                                                                                            |                               |                                                     |
| [Alia]<br>Ansvariga BVC:                                                                                                    | •                                                                                            |                               |                                                     |
| [Alla]<br>Ansvariga BVC:<br>[Alla]                                                                                                    | •                                                                                            |                               |                                                     |
| [Alia]<br>Ansvariga BVC:<br>[Alia]                                                                                                    | •                                                                                            |                               |                                                     |
| [Alia]<br>Ansvariga BVC:<br>[Alia]                                                                                                    | •                                                                                            |                               | Lägg til Ta bort                                    |
| [Alia]<br>Ansvariga BVC:<br>[Alia]<br>Barnurval                                                                                                    | •                                                                                            | Valda âtgăr                   | Lägg til Ta bort<br>der:                            |
| [Alia]<br>Ansvariga BVC:<br>[Alia]<br>Barnurval<br>U Välj födelsedatum                                                                                                    | valj ålder                                                                                   | Valda âtgăr<br>Kod            | der:<br>Namn                                        |
| [Alla]<br>Ansvariga BVC:<br>[Alla]<br>Barnurval<br>Välj födelsedatum<br>Fr om datum:                                                                                                    | Valj ålder<br>From ålder (vid tilfallet                                                      | Valda åtgär<br>Kod<br>559610  | Lägg til Ta bort<br>der:<br>Namn<br>EPDS genonifort |
| [Alla]<br>Ansvariga BVC:<br>[Alla]<br>Barnurval<br>□ Välj födelsedatum<br>Fr o m datum:<br>2009-10-22 ✓                                                                                                    | Valj ålder<br>From ålder (vid tilfallet                                                      | Valda âtgăr<br>Kod<br>559610  | Lagg til Ta bort<br>der:<br>Namn<br>BPOS genonfört  |
| [Alla]<br>Ansvariga BVC:<br>[Alla]<br>Barnurval<br>Välj födelsedatum<br>Fr o m datum:<br>2009-10-22 v                                                                                                    | Valj ålder Fr om ålder (vid tilfallet<br><u> </u>                                            | Valda åtgär<br>Kod<br>5596 10 | der:<br>Namn<br>EPDS genomfört                      |
| [[Al8]<br>Ansvariga BVC:<br>[[Al8]<br>Barnurval<br>□ Välj födelsedatum<br>Fr o m datum:<br>2009-10-22 ↓                                                                                                    | Valj ålder<br>Fr om älder (vid tilfallet)<br>T om älder (vid tilfallet)                      | Valda âtgăr<br>Kod<br>5596 10 | Lägg til Ta bort<br>der:<br>Namn<br>EPDS genomfort  |
| [[Ala]<br>Ansvariga BVC:<br>[[Ala]<br>Samurval<br>□ Väj födelsedatum<br>Fr om datum:<br>2009-10-22 ↓<br>T om datum:<br>2009-10-22 ↓                                                                         | V <b>alj åder</b><br>Fr o m ålder (vid tilfallet<br>T o m ålder (vid tilfallet               | Valda åtgär<br>Kod<br>S59610  | Lagg til Ta bort<br>der:<br>Namn<br>EPDS genonført  |
| [[Ala]<br>Ansvariga BVC:<br>[[Ala]<br>Barnurval<br>☐ Väi) födelsedatum<br>Fr om datum:<br>2009-10-22 ∨<br>T om datum:<br>2009-10-22 ∨<br>Kon                                                                | Vaj åder<br>Fr o m åder (vid tilfalet)<br>T o m åder (vid tilfalet)                          | Valda åtgär<br>Kod<br>559610  | Lägg til Ta bort<br>der:<br>Namn<br>EPDS genomfört  |
| [[A8]<br>Answarjag BVC:<br>[[A8]<br>■ Wijfdelesdatum<br>From datum:<br>2009-10-22 ∨<br>Tom datum:<br>2009-10-22 ∨<br>Tom datum:<br>2009-10-22 ∨<br>Tom datum:<br>2009-10-22 ∨<br>Tom datum:<br>2009-10-22 ∨ | Valj ålder Fr om ålder (vid tilfallet) T om ålder (vid tilfallet) T om ålder (vid tilfallet) | Valda âtgăr<br>Kod<br>559610  | Lagg til Ta bort<br>der:<br>Namn<br>EPDS genomfört  |
| [[Ala]<br>Ansvariga BVC:<br>[[Ala]<br>Barnurval<br>□ Välj födelsedatum<br>Fr or m datum:<br>2009-10-22 ↓<br>T or m datum:<br>2009-10-22 ↓<br>• Ala<br>● Fickor<br>○ Ala<br>● Eckor                          | Visiy Bider<br>Fir om Bider (vid tilfallet)                                                  | Valda âtgăr<br>Kod<br>5596 10 | Lägg til Ta bort<br>der:<br>Namn<br>EPDS genonfört  |
| [[Ala]<br>Ansvariga BVC:<br>[[Ala]<br>Samurval<br>Promdatum:<br>2009-10-22 ↓<br>Tomdatum:<br>2009-10-22 ↓<br>Candatum:<br>2009-10-22 ↓<br>Candatum:<br>2009-10-22 ↓<br>Refor<br>Pajkar                      | Valj åder<br>Fr om älder (vid tilfallet)<br>T om älder (vid tilfallet)                       | Valda åtgär<br>Kod<br>S59610  | Lägg til Ta bort<br>Namn<br>EPDS genomfort          |

7. Rapport skapas ur Åtgärd BHV. Nedan visas ett urval. Dessa uppgifter är inte avpersonifierade

| Enheter: Alla<br>Journaltyper: Alla<br>BVC: Alla<br>Ansvariga BVC: Alla<br>Födelsedatum: - |         |         |  |            |  |
|--------------------------------------------------------------------------------------------|---------|---------|--|------------|--|
| Enheter: Alla<br>Journaltyper: Alla<br>BVC: Alla<br>Ansvariga BVC: Alla                    |         |         |  |            |  |
| Enheter: Alla<br>Journaltyper: Alla<br>BVC: Alla                                           |         |         |  |            |  |
| Enheter: Alla<br>Journaltyper: Alla                                                        |         |         |  |            |  |
| Enheter: Alla                                                                              |         |         |  |            |  |
| Datumintervali. 2022-05-14 - 202                                                           | 2-00-13 |         |  |            |  |
|                                                                                            |         | , uguit |  | 2022-00-13 |  |

| l vissa rapporter visas på individnivå med namn och pers. nummer |
|------------------------------------------------------------------|